# LE DOSSIER

## Savoir utiliser le scanner avec COLOR DESK PHOTO.

COLOR DESK PHOTO est un petit logiciel de retouche de photo. Avec celui -ci, il est possible de numériser une image, photo, dessin...

**Etape 1** : Aller sur le poste 1, puis double cliquer sur l'icône :

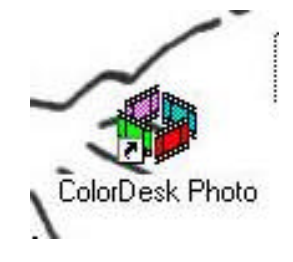

Vous arrivez alors dans le logiciel où il y a une barre menu en haut et tout le reste est gris.

Etape 2 : Ouvrir le logiciel 'Twain'

Cliquer sur **Fichier** dans le menu puis cliquer sur **Acquérir...** 

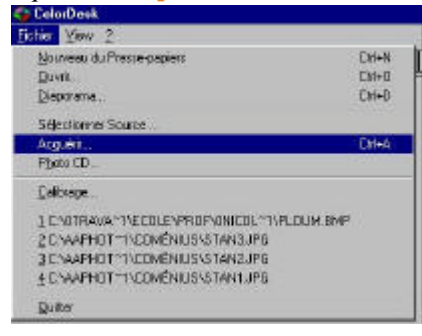

#### Un message s'affiche, cliquer sur OK.

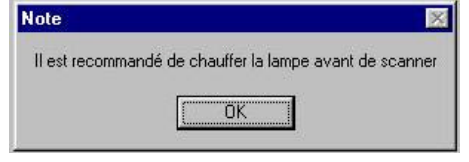

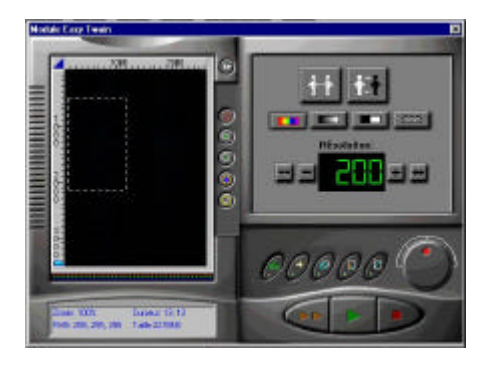

**Etape 3** : Avoir la l'aperçu de son document.

la fenêtre du logiciel twain sera la même si vous utiliser un autre logiciel comme Photoshop ou Publisher sur le poste 1,

Placer votre document dans le scanner, puis cliquer sur le bouton Aperçu.

La machine travaille et voici le résultat :

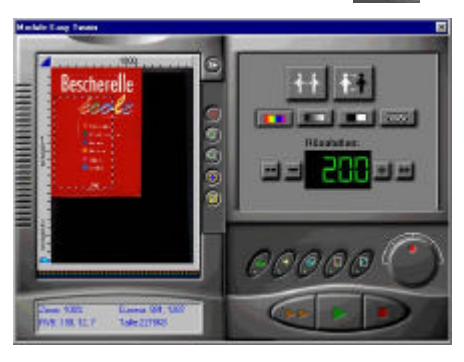

**Etape 4** : Sélectionner votre document en déplaçant ou en agrandissant le cadre en pointillé avec la souris (la souris prend alors différentes formes) :

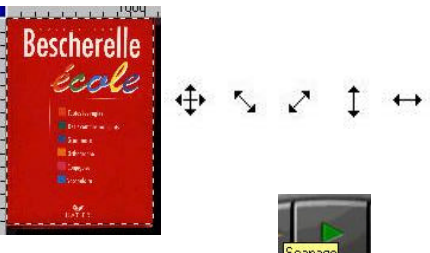

**Etape 5** : la numérisation. Cliquez sur le bouton **Scanage**.

L'ordinateur travaille :

Dès qu'il a fini son travail de numérisation, il ferme tout seul le logiciel Twain et met le résultat de votre document numérisé dans Color Desk Photo.

CONSEIL : toujours sauvegarder son travail avant d'imprimer

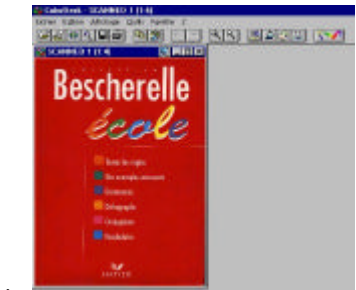

#### Etape 6 :

Enregistrer votre document en cliquant sur Fichier et enregistrer sous ...

| e3 aphot*1 and the first of the first of the | Annules  |
|----------------------------------------------------------------------------------------------------|----------|
| tower:                                                                                                    | Rigrean_ |
| z                                                                                                    |          |
|                                                                                                    | 2        |

Cliquer dans la zone de saisie **Nom de** fichier:, lui donner un nom (ne pas hés iter a enlever le .bmp) puis choisir un format pour votre image dans le menu déro ulant Lister Ficher du Type:. (A savoir que les image en .bmp sont celle qui vont être imprimer, pour le web, préférer le format en .Jpeg ou .jpg

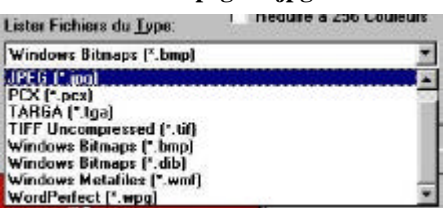

### Etape 7 : Fichier Quitter pour quitter

| l'annlication |                      |
|---------------|----------------------|
| +             | Résolution +1        |
| ++            | Résolution +100      |
| —             | Résolution –1        |
|               | Résolution 1         |
|               | Photo couleur        |
|               | Photo noir et blancs |
| 0             | Zoom -               |
|               | Zoom +               |
| Taille: KB    | Taille maximum       |